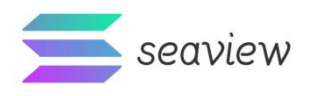

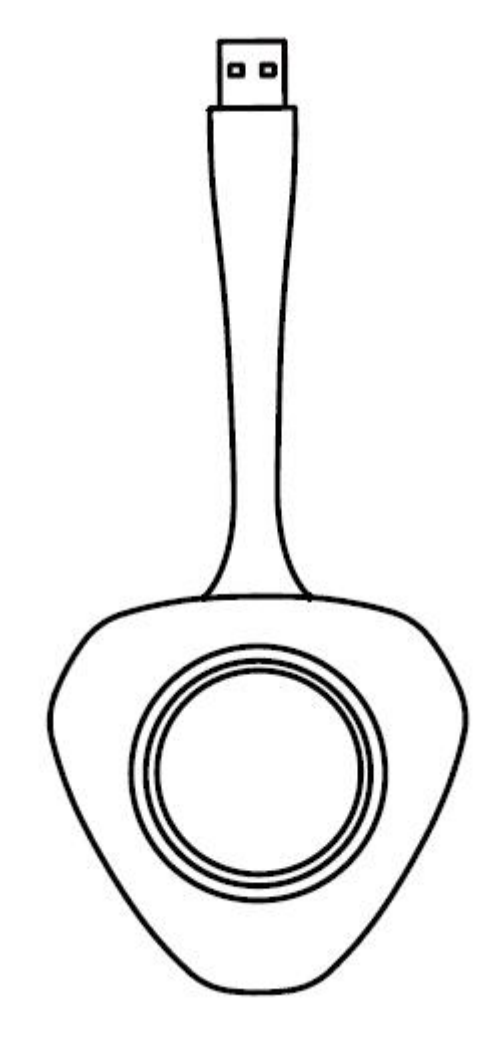

All pictures in this instruction manual are for reference only. The actual product shall prevail.

# Wireless Screen Sharing User Manual

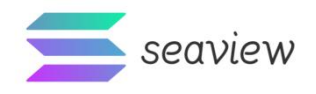

## Safety warnings and precautions

Before using and operating this equipment, please read carefully and comply with the following precautions to avoid illegal operating conditions.

### Usage environment

Do not place this device near heating objects such as electric heaters.

The working temperature of this equipment is  $0{\sim}40^\circ$ C, and the working humidity is  $10{\sim}90\%$ RH.

Do not use this device in dusty or humid places to avoid causing internal circuit failure of the device. Do not expose this device to direct sunlight to prevent the device from overheating and affecting its normal operation.

### Water proof

This device is not waterproof, please keep it dry.

## Maintenance and care

Please contact professional maintenance personnel for all maintenance services.

Do not insert any sharp objects into the device.

Please do not drop or collide with the device to avoid damage to the device.

## Special statement

1. Intellectual Property Statement: The hardware design and software program of this product are protected by copyright and cannot be

The company authorizes the copying of the contents of this product and manual and will assume corresponding legal responsibilities.

2. This manual is for reference only. The final actual functions are based on the actual product ordered and received by the customer.

Function shall prevail.

3. The pictures are for reference only, please refer to the actual product. The company reserves the right to improve product appearance and design and

Subject to change without notice.

Note: Please see the rear nameplate for the model approval code identification of this equipment.

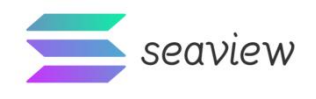

# 1. Connection method

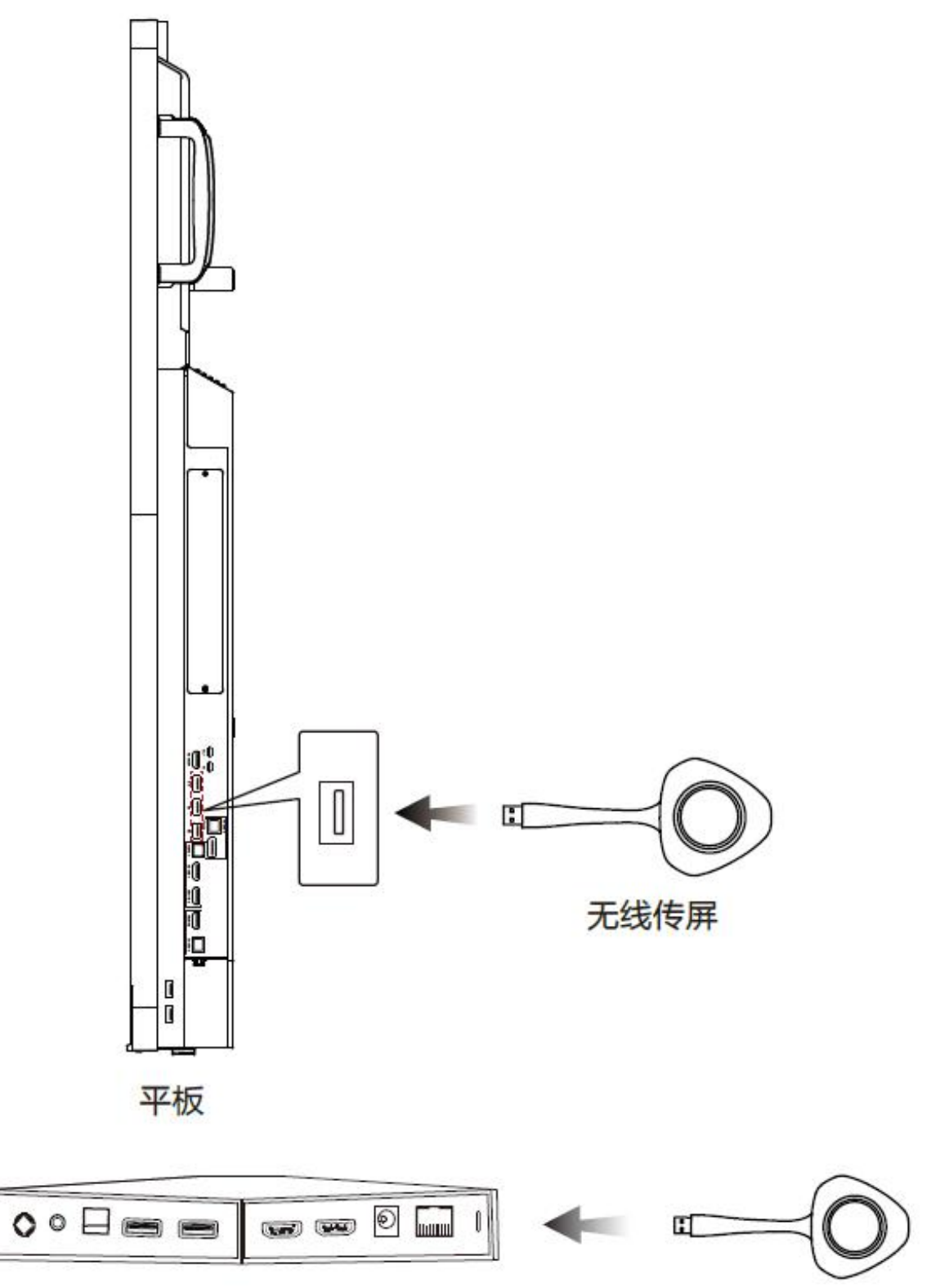

## Step one:

For first time use, connect the wireless screen transmission to the USB interface of the tablet device/screen transmission box for pairing (then No pairing required for first use).

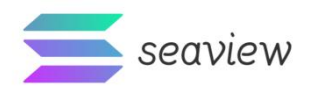

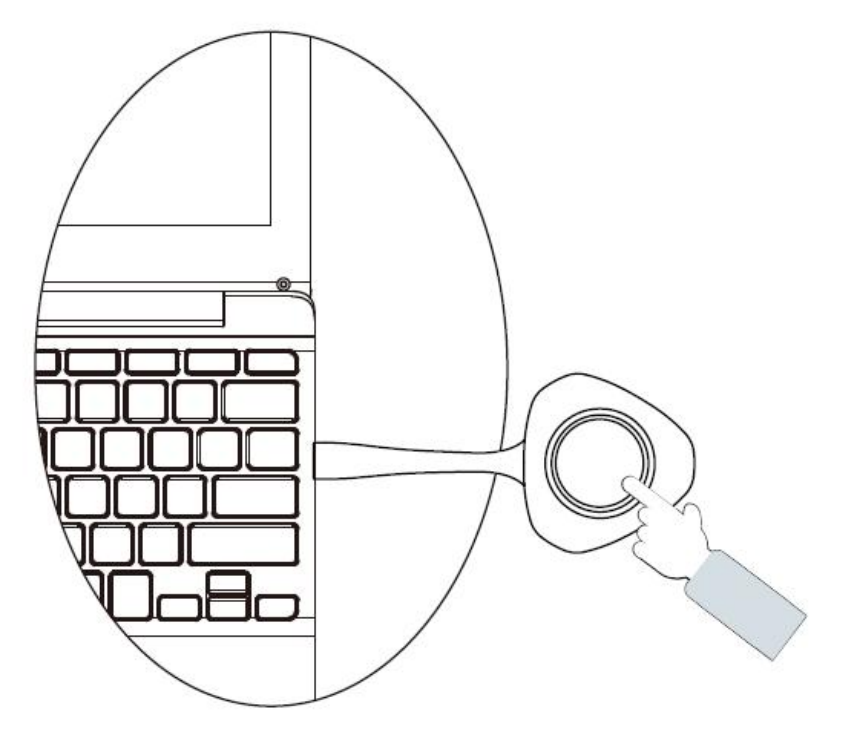

#### Step 2:

After pairing, connect the wireless screen transfer to the USB interface of the personal computer, and the personal computer will automatically run the wireless screen transfer.

Software (you need to manually run the wireless screen sharing software for the first time). Step three:

According to the prompts on the personal computer screen, press the wireless screen transfer button to achieve screen transfer.

# 2. Description of wireless screen transfer indicator light status

1. Flash: connection abnormality;

- 2. Steady on: The tablet device/screen transfer box has been successfully connected and has entered the screen transfer state;
- 3. Low light: Screen transfer is in progress;
- 4. Flash slowly: Connecting to Wi-Fi.

### 3. Function introduction

1. Support wireless screen transfer from personal computer to tablet device/screen transfer box;

2. Support simultaneous transmission of video and audio;

3. Supports up to 8 wireless screen transmission connections at the same time, which can be achieved by clicking the wireless screen transmission LOGO button

Quickly switch screen content;

4. Supports screen transfer from personal computers to tablet devices/screen transfer boxes in an expanded form;

5. Supports touch passback, allowing manual touch operation of personal computers on tablet devices.

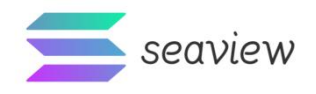

# 4. Simple troubleshooting

When the system cannot connect, please troubleshoot the following issues:

1. Please check whether the wireless screen sharing software is running normally on the computer device;

2. Please check whether the wireless screen sharing is correctly paired with the tablet device;

3. When using it for the first time, if the wireless screen sharing software is plugged into the personal computer, the wireless screen sharing software will not pop up automatically.

To run the program, you can directly open the [This Computer] path, click on the wireless screen transfer software to run the program

(No need to manually start the wireless screen sharing software again);

4. When the hotspot of the tablet device changes, you need to pair it again when using wireless screen sharing again.